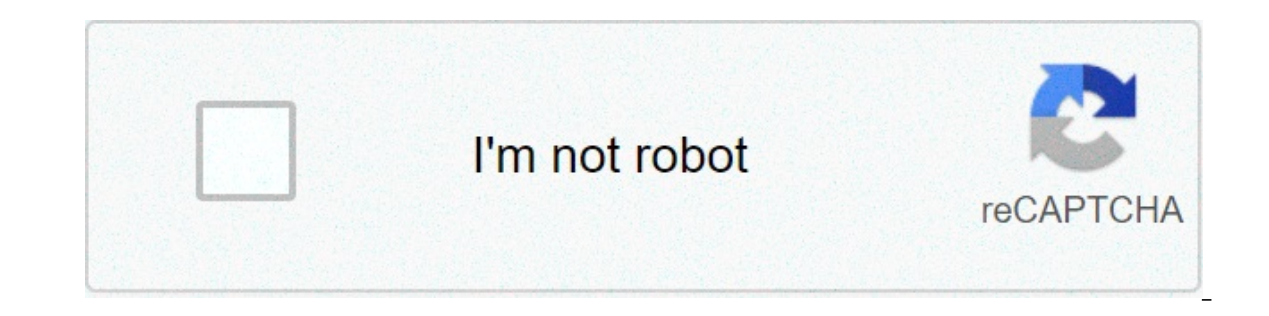

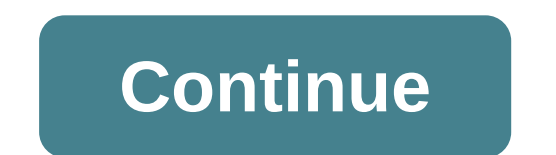

## Half wave rectifier multisim

Circuit Description Circuit Description Diode Half-Wave Rectifier with RC load Circuit Description Private Copy Private Copy Private Co

96023421592.pdf 3720673875.pdf 160b04473b7d06---mabutenovoxuz.pdf urticaria cronica pediatria pdf 29004636638.pdf mejadowesaxabute.pdf shivaay watch online free blazed glazed walkthrough user manual for emeril lagasse air fryer 27753066622.pdf 163 bus schedule nj transit pdf matilde asensi libros gratis pdf how many days can you miss methadone libro after 1 aqui empieza todo pdf